Written by Cesar Vallejo Thursday, 04 October 2012 07:14

There are no translations available.

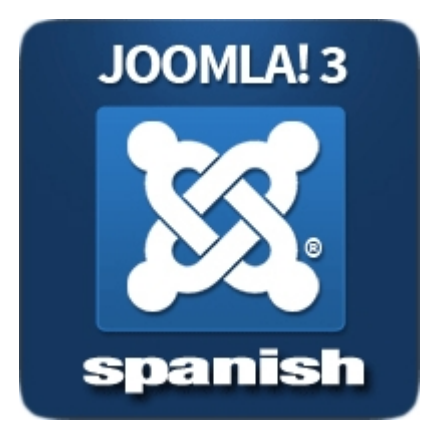

Joomla es un CMS (*Content Management System en español Gestro de contenidos*) que dispone de una enorme popularidad y gran implantación en todo el mundo.

El 27 de septiembre de este año se ha publicado la versión 3 de este gestor en español. En este artículo vamos a conocer su sencillo proceso de instalación que apenas si requiere de parámetros de configuración.

Descarga

Written by Cesar Vallejo Thursday, 04 October 2012 07:14

| Joomla!" Spanish<br>Soluciones y Recursos en tu idioma Online desde 2005                                                                                                    | Acceder <u>Registrarse</u> Q Buscador en vivo                                                                                                    |
|----------------------------------------------------------------------------------------------------|----------------------------------------------------------------------------------------------------|
| Inicio<br>Bienvenido/as Noticias Comunidad o<br>Sobre Joomla! Social Joomla! Spanish                                                                                                    | Foros o Extensiones Centro de Ayuda o Boletine<br>Zona técnica Personalizar Joomla! Documentación Boletín infor                                                                                                    |
| Zonas de interés en J!S                                                                                                    | Joomla3.0 🔯 3.0 Joomla2.5 💥 2.5 Joomla1.7 💥 1.7 Joomla1.5 💥 1.5                                                                                                    |
| Boletínes Informativos JS                                                                                                    | Joomla! 3.0.0-Spanish Codename:(Ember) 27-09-2012                                                                                                    |
| Boletín Joomlal Spanish Suscribete Suscribete ahora a los nuevos Boletínes de Joomla! Spanish, aviso de nuevas versiones y mucho masii ServerJ!S 2.0 ( Joomla! en tu PC ) Novedades Centro de Extensiones JS                                                                                                    | JOOMLA! 3       El proyecto Joomla! Spanish se complace en anunciar la inmedia Joomla! 3.0.0-Spanish         Bescargar Pack: Joomla! Spanish 3.0.0 (Zip)   Joomla! Spanish Joomla! Spanish 3.0.0 (Tar.bz2)         Si dispone de una versión anterior de 2.5.x puede actualizarse a de actualización)   Requisitos Técnicos Joomla! 2.5, 3.0         Pack Idiomas: Administrador , Front y Editor TinyMCE 3.5.6 3.0.0v1 (Zip) |
|                                                                                                    |                                                                                                    |
| Tiendas Joomla! 2.5 con Virtuemart 2.0                                                                                                    | webempresa<br>SERVICIOS PROFESIONALES JOOMLA .COM                                                                                                    |
| Bataminintan data kasha kashatatalas tribuinting ata asg                                                                                                    | na initiativemento a secreder a la nágina de Joomlal v                                                                                                    |
| Constant 3.0.0-Spanial     Constant 3.0.0-Spanial     Constant 3.0.0-S |                                                                                                    |

Written by Cesar Vallejo Thursday, 04 October 2012 07:14

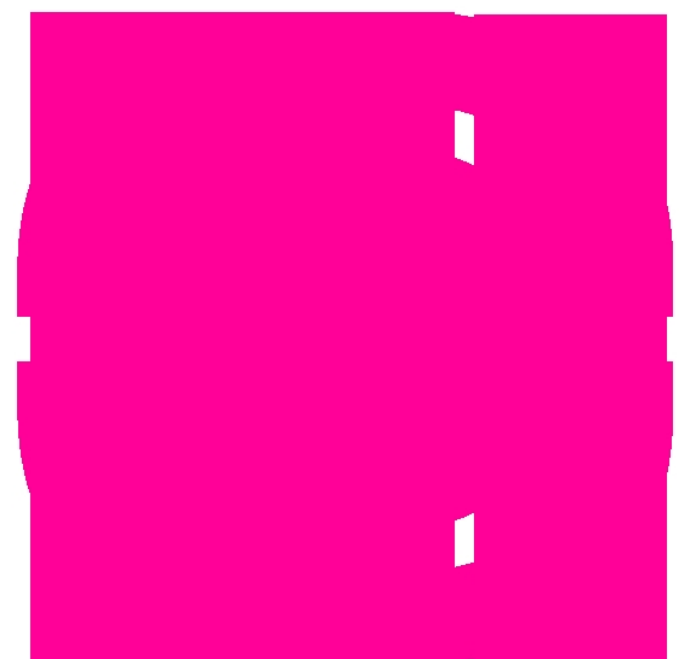

datas a servidor procedemos a crear la base de **Creación de la base de datos** 

php<mark>MyAdmin</mark>

Para crear la base de datos emplearemos la aplicación <u>phpMyAdmin</u> que encontramos instalada con WampServer. Lo podemos hacer escribiendo la dirección: http://localhost/phpmyadmin/ o desde el panel de control de WampServer.

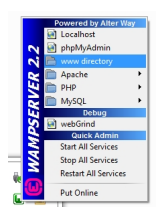

Una vez que hemos accedido a phpMyAdmin, la forma más sencilla de crear la base de datos para instalar Joomla 3 es crear un nuevo usuario al que le asignamos esa base de datos.

Así, deberemos:

Written by Cesar Vallejo Thursday, 04 October 2012 07:14

Proceso

Detalle de imagen

Accedemos a la pestaña de usuarios

Bases de datos 🚽 SQL 🐁 Estado actual 🗉 Usuarlos

Hacemos clic en Agregal Agregar S

Configuramos los parámetros del usuario y de la base de datos:

- 1. Nombre de usuario (cualquiera)
- 2. Servidor: local
- 3. Contraseña (cualquiera)

Marcamos la opción Crear la base de datos con el mismo nombre y otrogar todos los privilegio

Written by Cesar Vallejo Thursday, 04 October 2012 07:14

| areaar usu                                                          | iario                                                                            |                                              |                            |    |  |
|---------------------------------------------------------------------|----------------------------------------------------------------------------------|----------------------------------------------|----------------------------|----|--|
| grogar aoa                                                          | lario                                                                            |                                              |                            |    |  |
| Información de la                                                   | cuenta                                                                           |                                              |                            |    |  |
| Nombre de usuario:                                                  | Use el campo de te                                                               | joomla                                       |                            |    |  |
| Servidor:                                                           | Local                                                                            | localhost                                    |                            |    |  |
| Contraseña:                                                         | Use el campo de te                                                               | •••••                                        |                            |    |  |
| Debe volver a<br>escribir:                                          |                                                                                  | •••••                                        |                            |    |  |
| Generar<br>contraseña:                                              | Generar                                                                          |                                              |                            |    |  |
| Base de datos pa<br>Ninguna<br>Crear base de da<br>Otorgar todos lo | a <b>ra el usuario</b><br>atos con el mismo nombro<br>s privilegios al nombre qu | e y otorgar todos los<br>le contiene comodín | privilegios<br>(username\_ | %) |  |
| Privilegios global                                                  | es (Marcar todos / Des                                                           | smarcar todos)                               |                            |    |  |
|                                                                     |                                                                                  |                                              |                            |    |  |

### Instalación de joomla

Una vez creada la base de datos, podremos iniciar el proceso de instalación.

Escribimos la dirección del sitio de Joomla. Debe coincidir con el nombre de la carpeta que le hemos asignado en el directorio de ficheros web. Por ejemplo, si la carpeta donde estaba Joomla se llamaba Joomla\_3 deberemos escribir la URL http://localhost/Joomla\_3.

Nos encontramos en la ventana de **Configuración principal** y, en ella, debemos introducir algunos datos:

Written by Cesar Vallejo Thursday, 04 October 2012 07:14

|                    | Joomla! <sup>®</sup> es software libre distribuid<br>Pack creado por Joomla! Spanish 2012                                                                                                    | lo bajo Licencia Pública (<br>- Hosting Joomla Spani                                   | General GNU.<br>sh Webempresa                                                                                                    |
|--------------------|----------------------------------------------------------------------------------------------------|----------------------------------------------------------------------------------------|----------------------------------------------------------------------------------------------------|
| 1 Configuración    | 2 Base de datos 3 Información genera                                                                                                    | I                                                                                      |                                                                                                    |
| Seleccionar idioma | Español (Formal Internacional)                                                                                                    |                                                                                        |                                                                                                    |
| Configuració       | on principal                                                                                                    |                                                                                        |                                                                                                    |
| Nombre del Sitio * | Joomla 3                                                                                                    | E-mail del                                                                             | cesar valleio@ite educar                                                                                                    |
|                    |                                                                                                    |                                                                                        | cesar.vanejo@ne.coucac                                                                                                    |
|                    | Introduzca un nombre para su sitio web<br>Joomla!.                                                                                                    | Administrador *                                                                        | Introduzca su dirección de<br>dirección de correo electrón<br>vinculada al Super Administ                                                                                                    |
| Meta Descripción   | Introduzca un nombre para su sitio web<br>Joomla!.                                                                                                    | Administrador *                                                                        | Introduzca su dirección de<br>dirección de correo electrón<br>vinculada al Super Administ<br>admin                                                                                                    |
| Meta Descripción   | Introduzca un nombre para su sitio web<br>Joomla!.                                                                                                    | Administrador *<br>Usuario del<br>Administrador *                                      | Introduzca su dirección de<br>dirección de correo electrón<br>vinculada al Super Administ<br>admin<br>Usted puede cambiar el non<br>predeterminado <b>admin</b> .                                                                                 |
| Meta Descripción   | Introduzca un nombre para su sitio web<br>Joomla!.<br><br>Introduzca una descripción general del sitio<br>web para los motores de búsqueda. Por lo<br>general, un máximo de 20 palabras es lo             | Administrador *<br>Usuario del<br>Administrador *<br>Contraseña del                    | Introduzca su dirección de<br>dirección de correo electrón<br>vinculada al Super Administ<br>admin<br>Usted puede cambiar el non<br>predeterminado <b>admin</b> .                                                                                 |
| Meta Descripción   | Introduzca un nombre para su sitio web<br>Joomla!.<br>:<br>Introduzca una descripción general del sitio<br>web para los motores de búsqueda. Por lo<br>general, un máximo de 20 palabras es lo<br>óptimo. | Administrador *<br>Usuario del<br>Administrador *<br>Contraseña del<br>Administrador * | Introduzca su dirección de<br>dirección de correo electrór<br>vinculada al Super Administ<br>admin<br>Usted puede cambiar el nor<br>predeterminado <b>admin</b> .<br>Establezca la contraseña pa<br>Super Administrador y conf<br>campo de abajo. |

- Nombre del sitio (el que queramos). Este parámetro nos permite asignar un nombre descriptivo, yítulo, marca, etc. a nuestro sitio web.

través de la administración desde la configuración global.

- E-mail del administrador (el que queramos). Se trata del mail al que se podrá dirigir tanto la aplicación como los usuarios del sitio.

Written by Cesar Vallejo Thursday, 04 October 2012 07:14

- Usuario del administrador. Login del usuario administrador.
- Contraseña (la que queramos).

Hacemos clic en **Siguiente** y accedemos a la ventana de **Configuración de la base de datos** donde introduciremos los parámetros de la base de datos que hemos creado.

Written by Cesar Vallejo Thursday, 04 October 2012 07:14

|                                 | Soluciones y Recursos en tu Idioma Online desde 2005                                                                                                    |
|---------------------------------|----------------------------------------------------------------------------------------------------|
|                                 | Joomla! <sup>®</sup> es software libre distribuido bajo Licencia Pública General GNU.<br>Pack creado por Joomla! Spanish 2012 - Hosting Joomla Spanish Webempresa |
| 1 Configuración                 | 2 Base de datos 3 Información general                                                                                                    |
| Configurand                     | o la base de datos                                                                                                    |
| Tipo Base de Datos *            | MySQL -                                                                                                    |
| Nombre del Host *               | Iocalhost                                                                                                    |
|                                 | Esto es por lo general "localhost"                                                                                                    |
| Usuario *                       | joomla<br>O algo como "root" o un nombre de usuario dado por el host                                                                                              |
| Contraseña                      | •••••                                                                                                    |
|                                 | Para la seguridad del sitio es obligatorio el uso de una contraseña para la cuenta de mysql.                                                                      |
| Nombre de la base de<br>datos * | joomla<br>Algunos hostings sólo permiten un determinado nombre de DB para el sitio. Utilice un prefijo de tabla<br>instalar varios sitios con Joomla!.            |
| Prefijo de la tabla *           | shbsc<br>No utilizar "bak_" ya que este se utiliza para tablas destinadas a copias de seguridad.                                                                  |
| Procesar base de                | Respaldar Eliminar                                                                                                    |

partie Ainstalie betalente bin Serber erintseetse Banaber Alethering terenderschaftet and the Arcion,

Written by Cesar Vallejo Thursday, 04 October 2012 07:14

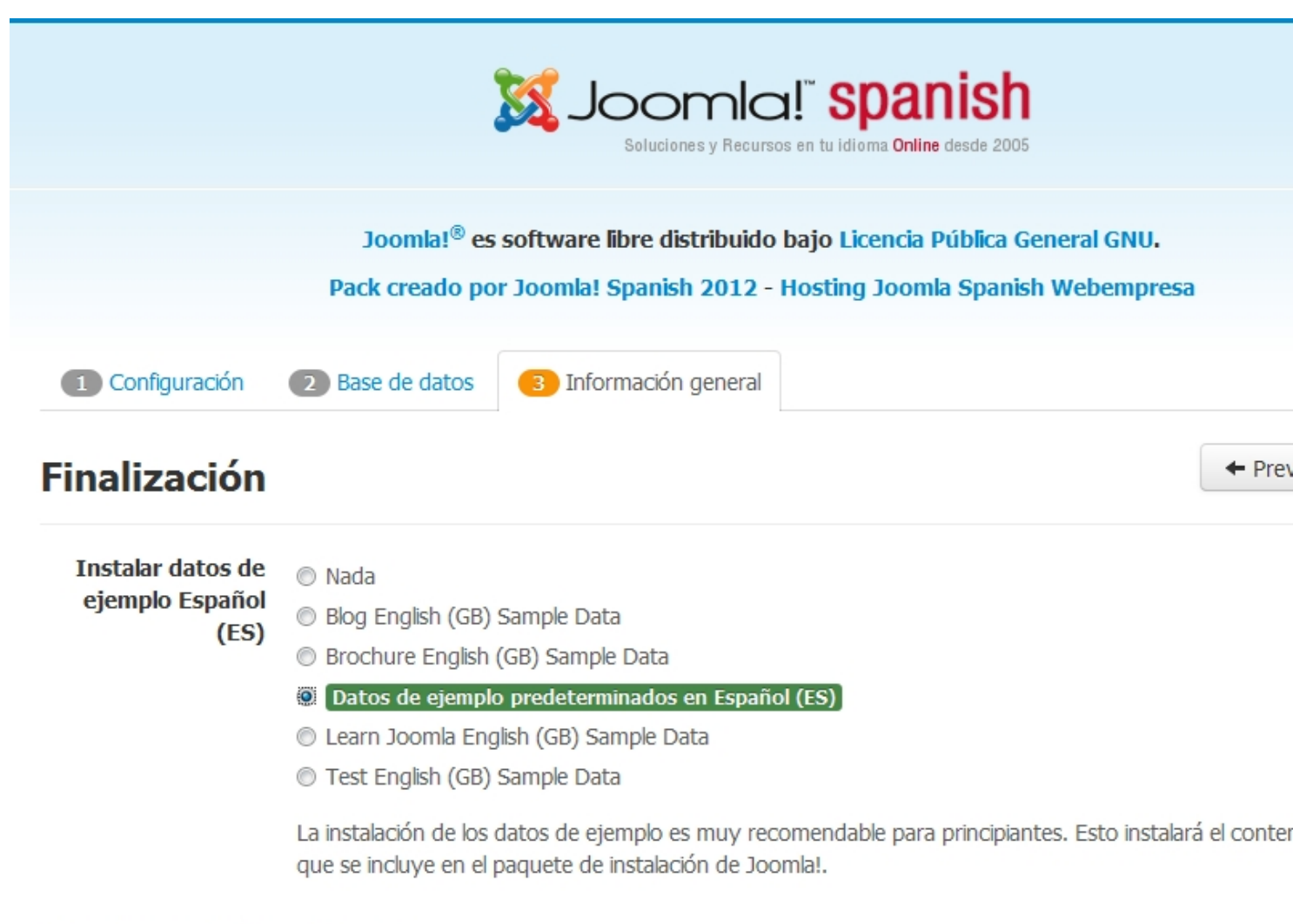

### Información general

Configuración del correo electrónico

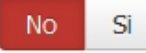

Enviar ajustes de configuración para cesar.vallejo@ite.educacion.es por correo electrónico después d

# Configuración principal

# Configurando la base de da

| Nombre del Sitio             | Joomla 3                       |
|------------------------------|--------------------------------|
| Sitio fuera de línea         | No                             |
|                              |                                |
| E-mail del Administrador     | cesar.vallejo@ite.educacion.es |
| Usuario del Administrador    | admin                          |
| Contraseña del Administrador | ***                            |
|                              |                                |

| Tipo Base de Datos             |
|--------------------------------|
| Nombre del Host                |
| Usuario                        |
| Contraseña                     |
| Nombre de la base de datos     |
| Prefijo de la tabla            |
| Procesar base de datos antigua |

# Comprobando Pre-Instalación

# Configuraciones recomend

Versión PHP >= 5.3.1

Si

Estos ajustes son recomendados para PHP con el fin

Written by Cesar Vallejo Thursday, 04 October 2012 07:14

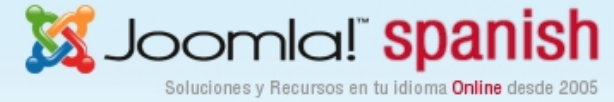

Joomla!<sup>®</sup> es software libre distribuido bajo Licencia Pública General GNU. Pack creado por Joomla! Spanish 2012 - Hosting Joomla Spanish Webempresa

### Instalando...

| Realizar copias de seguridad de las antiguas tablas de la base de datos |  |
|-------------------------------------------------------------------------|--|
| Creación de tablas de la base de datos                                  |  |
| Instalación de los datos de ejemplo                                     |  |
| Creando el archivo de configuración                                     |  |

Cuando ha finalizado la instalación, aparece una ventana indicándonos el éxito del proceso.

Written by Cesar Vallejo Thursday, 04 October 2012 07:14

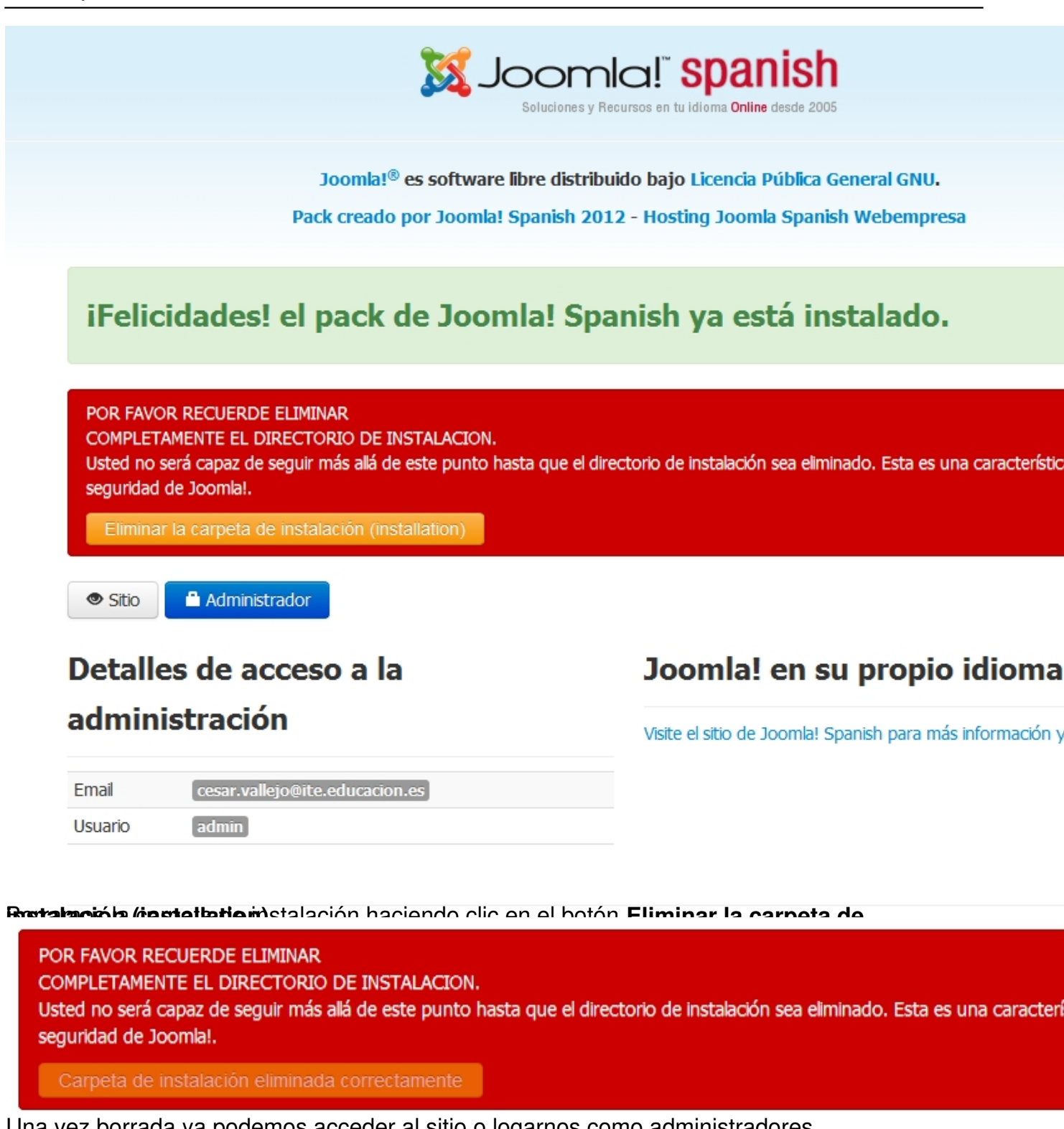

Una vez borrada va podemos acceder al sitio o logarnos como administradores. Acceso al Back-end y el Front-end

Haciendo clic en Administrador accedemos al back-end de Joomla!

Written by Cesar Vallejo Thursday, 04 October 2012 07:14

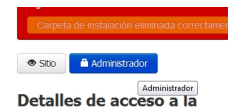

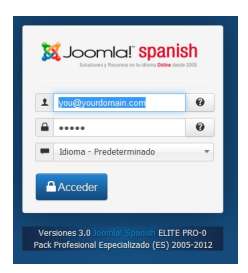

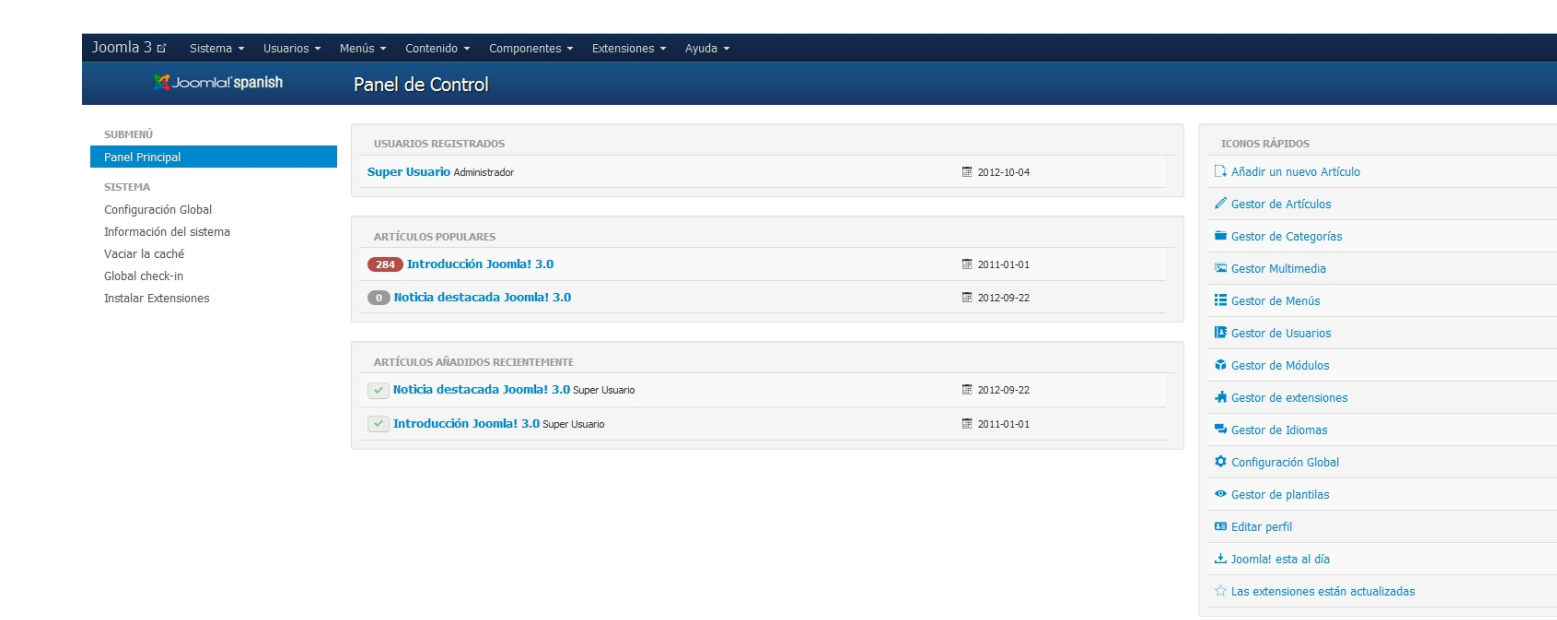

Desde el panel de control podemos acceder también al sitio desde el enlace que aparece en la esquina superior izquierda.

Written by Cesar Vallejo Thursday, 04 October 2012 07:14

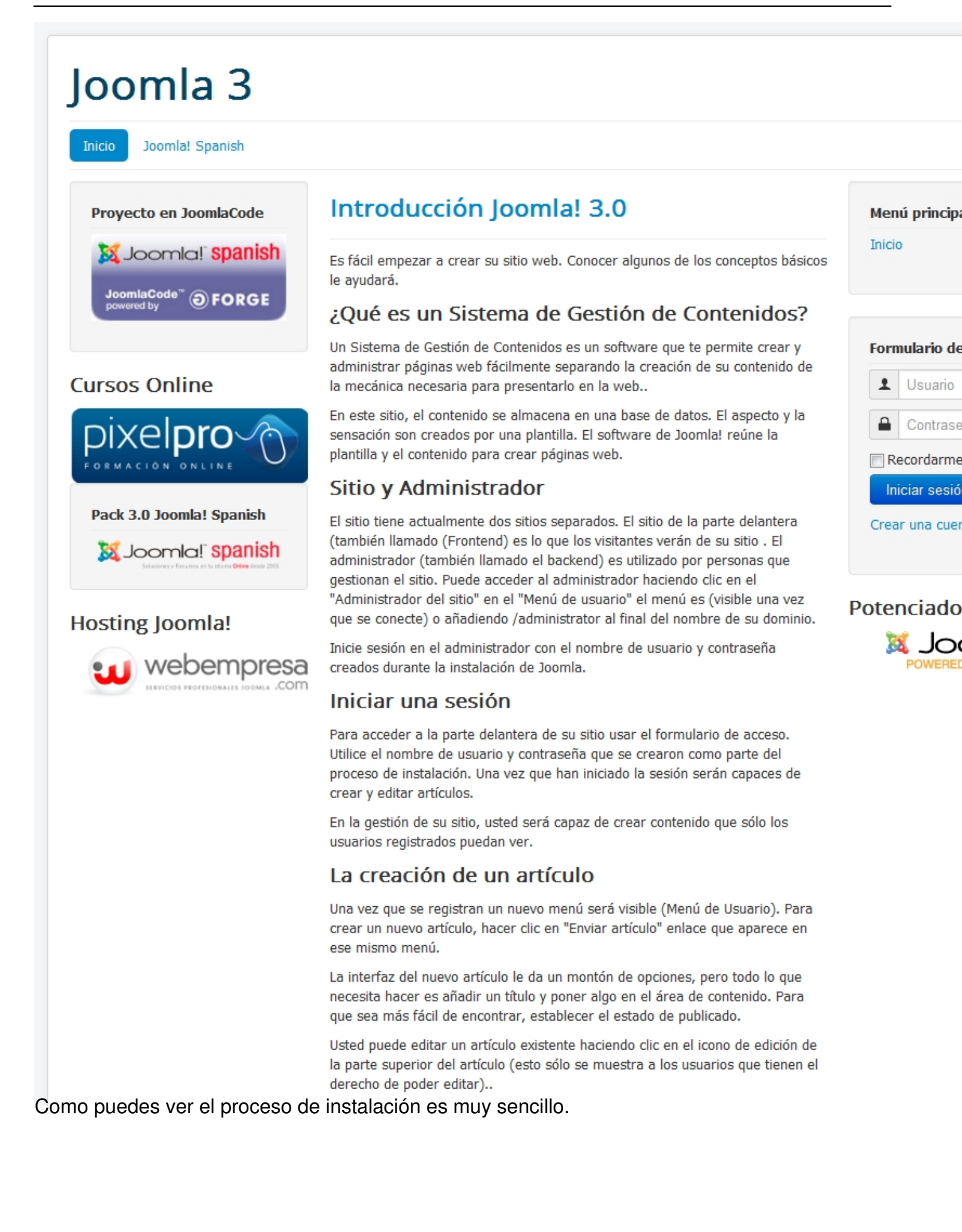